- \* KEIL uVISION2 C Compiler로 Project 만들기
- 1. uVISION2 를 시작 함니다.

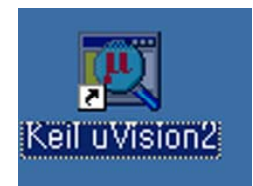

2. New Project를 버튼을 누릅니다.

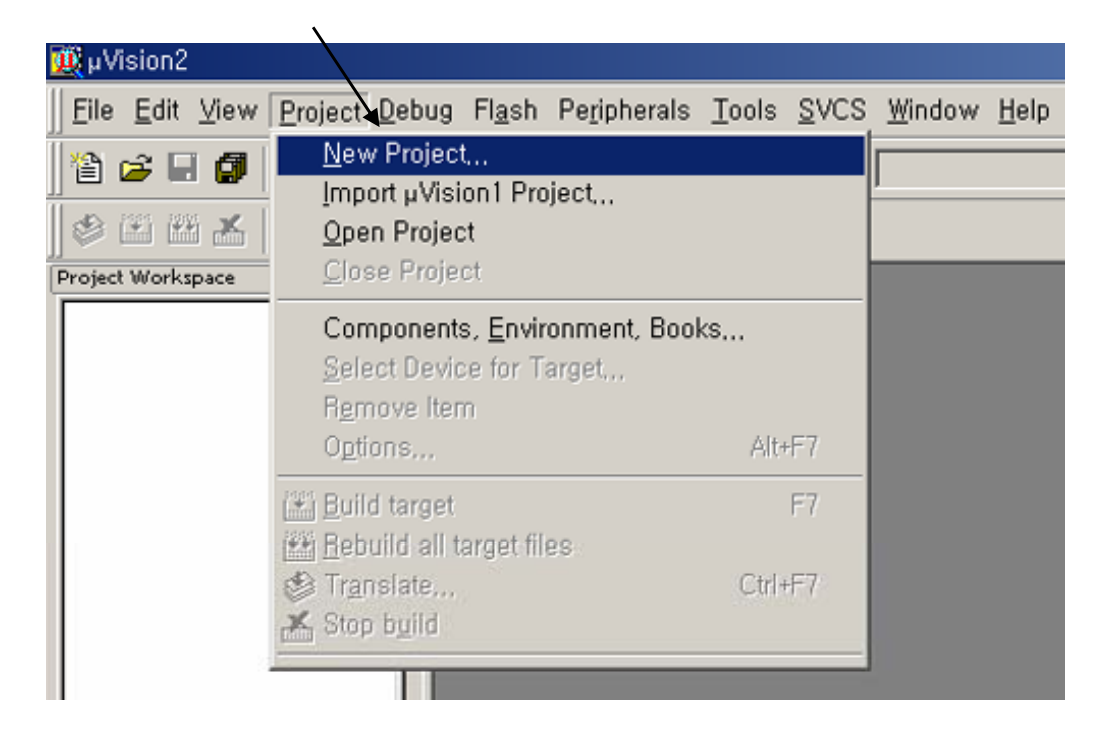

3. 프로젝트방을 생성후 프로젝트명을 지정 함니다.

| Create New Proje   | ct                    |   |       |              | ? × |
|--------------------|-----------------------|---|-------|--------------|-----|
| 저장 위치(!):          | 🔁 test                | • | 🗧 🖻 🛱 | •            |     |
| ∎ test             |                       |   |       |              |     |
| 파일 이름( <u>N</u> ): | test                  |   |       | 저장( <u>S</u> | )   |
| 파일 형식( <u>T</u> ): | Project Files (*,uv2) |   | •     | 취소           |     |

4. 프로그램할 CPU종류를 선택 함니다.

| Select Device for Target 'Target 1'                                                                                                    |                                                                                                    | <u>? ×</u> |
|----------------------------------------------------------------------------------------------------|----------------------------------------------------------------------------------------------------|------------|
| CPU                                                                                                    |                                                                                                    |            |
| Vendor: Atmel<br>Device: AT89S51<br>Family: MCS-51<br>Data base                                                                                                    | Use Extended Linker (LX51) instead of BL51 Use Extended Assembler (AX51) instead of A51 Description:                                                                                              |            |
| AT89LS52<br>AT89LS53<br>AT89LS53<br>AT89LS8252<br>AT89LV51<br>AT89LV52<br>AT89LV55<br>AT89S4012<br>AT89S51<br>AT89S53<br>AT89S53<br>AT89S53<br>AT89S853<br>AT89S853<br>AT89S822<br>AT89S22<br>XT89S822<br>XT89S82<br>XT89S82<br>XT89S882<br>XT89S882 | 9051 based Full Static CMOS controller with Three-Level Program<br>Memory Lock, 32 I/O lines, 2 Timers/Counters, 6 Interrupts Sources,<br>Watchdog Timer, 2 DPTRs 4K Flash, 128 Bytes On-chip RAM | A I        |
|                                                                                                    | 확인 취소                                                                                                    |            |

5. 파일을 생성후 main() 프로그램을 작성 함니다.

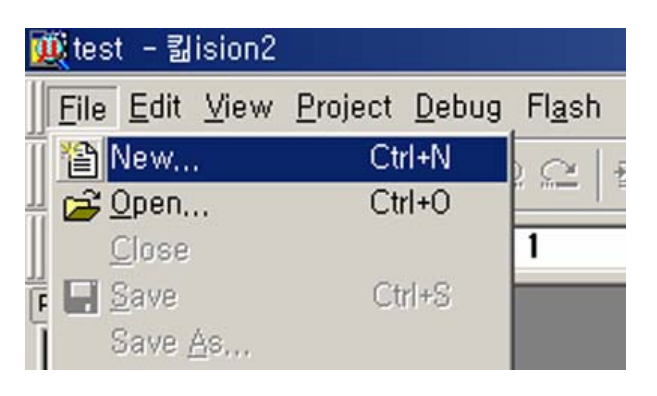

6. EDIT창에서 C프로그램을 작성후 test.c로 저장 함니다.

| 🏨 te | est          | - 킮isi                                                          | on2 - [                          | D:₩lang <sup>t</sup> | ⊭cpupla           | iza₩kei        | ilc51₩tes                  | st₩te:              | st,c]                |                      |             |                |             |   |
|------|--------------|-----------------------------------------------------------------|----------------------------------|----------------------|-------------------|----------------|----------------------------|---------------------|----------------------|----------------------|-------------|----------------|-------------|---|
|      | <u>F</u> ile | <u>E</u> dit                                                    | <u>∨</u> iew                     | <u>P</u> roject      | <u>D</u> ebug     | Fl <u>a</u> sh | Periphe                    | rals                | <u>T</u> ools        | s <u>S</u>           | VCS         | <u>W</u> indow | <u>H</u> el | р |
| Proj | **<br>#      | New,,<br><u>O</u> pen,<br><u>C</u> lose<br><u>S</u> ave<br>Save | <br><u>A</u> s                   |                      |                   | (              | Ctrl+N<br>Ctrl+O<br>Ctrl+S | %<br>D6-6<br>c1.0   | % »<br>I             | § 4                  | <b>A</b>    |                |             |   |
|      | 0            | Save /<br>Device                                                | A <u>I</u> I<br>e Datab<br>Vetue | ase                  |                   |                |                            | f.cp<br>l u<br>rial | upla<br>visi(<br>192 | za.(<br>on2<br>:00,1 | com<br>N,8, | 1              |             |   |
|      | 8            | Print S<br>Print<br>Print F                                     | re⊻iew                           | ,                    |                   | (              | Ctrl+P                     | .h>                 |                      |                      |             |                |             | / |
|      |              | <u>1</u> test<br><u>2</u> D:₩<br><u>3</u> D:₩<br>Evit           | lang₩I<br>lang₩,                 | keilc51₩t<br>₩test₩  | est₩tes<br>STARTL | t<br>JP, A51   |                            | h><br>h>            | inc"                 |                      |             |                | I           | / |
|      |              | <u>–</u> <u>–</u>                                               |                                  |                      | <b>—</b> 77       | 함수             | 연연                         |                     |                      |                      |             |                |             |   |

| Save As                                                                                 |                                                            |   |       | ? ×            |
|-----------------------------------------------------------------------------------------|------------------------------------------------------------|---|-------|----------------|
| 저장 위치(]):                                                                               | 😋 test                                                     | • | 🗕 🖻 🚔 | *              |
| cpusetup, inc<br>cpusetup, inc, ba<br>STARTUP, A51<br>test<br>test, c, bak<br>test, Opt | eeitest<br>ak ⊠itest<br>onitest_Opt,Bak<br>onitest_Uv2,Bak |   |       |                |
| 파일 이름( <u>N</u> ):                                                                      | [test,c]                                                   |   |       | 저장( <u>S</u> ) |
| 파일 형식( <u>T</u> ):                                                                      | All Files (*.*)                                            |   |       | 취소             |

7. test.c 프로젝트에 등록 함니다.

| - Source group I 에 오른꼭 마우스를 골익후 아래 메뉴를 신역합니다<br>/       |              |
|---------------------------------------------------------|--------------|
| test - 퀿ision2 - [D:₩lang₩cpuplaza₩keilc51₩test#test,c] |              |
|                                                         | <u>H</u> elp |
| 🏠 😅 🖬 🎒   🏅 🖻 💼   그 요   幸 幸 🕢 🎘 🎘 🎘 🍋                   |              |
| 🖉 🍱 🏙 🚣 🖼 🎇 🛣 Target 1                                  |              |
| Project Workspace × // 날 짜 : 2006-6                     |              |
| □ 🔁 Target 1 // 버 전 :/ Ver1.0]                          |              |
| E Source Group 1 // 작 정 사 : www.cpuplaza.com            |              |
| STARTUP Select Device for Varget Target 1               |              |
| Options for Group Source Group 1                        |              |
| Open File                                               |              |
| 🛗 <u>R</u> ebuild target                                |              |
| 🔛 Build target 🛛 🛛 🖓 🖓                                  |              |
| Translate File                                          |              |
| 💒 Stop build                                            |              |
|                                                         |              |
| Add Files to Group Source Group 1                       |              |
| Manage Components                                       |              |
| Hemove Group 'Source Group 1' and it's Files            |              |
| ✓ Include Dependencies                                  |              |
|                                                         |              |

| Add Files to Group | 'Source Group 1'    |     | ? ×   |
|--------------------|---------------------|-----|-------|
| 찾는 위치(!):          | 🔁 test 💌            | ← 🔁 |       |
| <b>a</b> test      |                     |     |       |
|                    |                     |     |       |
|                    |                     |     |       |
|                    |                     |     |       |
|                    |                     |     |       |
| 파일 이름( <u>N</u> ): | test                |     | Add   |
| 파일 형식( <u>T</u> ): | C Source file (*,c) | -   | Close |
|                    |                     |     |       |

## 8. 프로젝트를 설정 함니다.

- Target1에 오른쪽 마우스를 클릭후 아래 메뉴를 선택함니다

| test – 蠫ision2 – [D:₩lang₩cpuplaza₩keilc51₩tes                                                         | t₩test        | .c]    |
|----------------------------------------------------------------------------------------------------|---------------|--------|
| ∬ <mark>] E</mark> ile Edit <u>V</u> iew <u>P</u> roject <u>D</u> ebug Fl <u>a</u> sh Pe <u>r</u> iphe | rals <u>T</u> | ools   |
| 🏠 🚅 🖬 🦪   X 🖻 🖻   으 으   倖 倖 🥢                                                                          | % %           | 6 Ke   |
| 🛛 🅸 🕮 👗 🖼 🎇 🍂 Target 1                                                                                 |               | J      |
| Project Workspace - × while (1) {                                                                      |               |        |
| In Target 1 if (coml                                                                                   | rx e          | flg) { |
| Select Device for Target 'Target 1'                                                                    |               | pm1_   |
| Options for Target 'Target 1'                                                                          |               | Elg    |
| Open File                                                                                              |               |        |
| (#) Bebuild target                                                                                     |               |        |
|                                                                                                    |               |        |
| Build target                                                                                           | FT            |        |

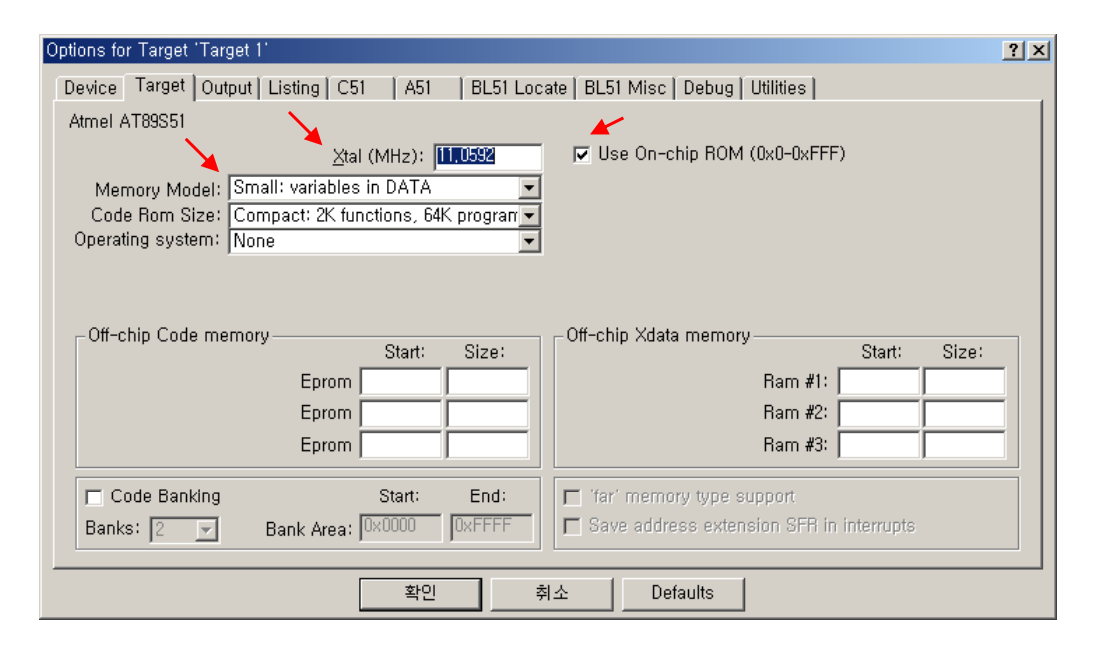

| Options for Target 'Target 1'                                                              | <u>? ×</u> |
|--------------------------------------------------------------------------------------------|------------|
| Device   Target Output   Listing   C51   A51   BL51 Locate   BL51 Misc   Debug   Utilities |            |
| Select Folder for Objects Name of Executable: test                                         |            |
|                                                                                            |            |
| 🔽 🗹 Debug Information 🛛 🖾 Browse Information 🗂 Merge32K Hexfile                            |            |
| Create HEX File HEX Format: HEX-80                                                         |            |
| C Create Library: ,₩test,LIB                                                               |            |
| _ After Make                                                                               |            |
| ☑ Beep When Complete                                                                       |            |
| E Run User Program #1: Browse                                                              |            |
| ☐ Run User Program #2: Browse                                                              |            |
|                                                                                            |            |
|                                                                                            |            |
| 확인 취소 Defaults                                                                             |            |

## - LISTING은 아래와 같이 한다.

| Options for Target 'Target 1'    |                         |                           | ?)                                |
|----------------------------------|-------------------------|---------------------------|-----------------------------------|
| Device Target Output Listing     | 9   C51   A51   BL51 Lo | ocate   BL51 Misc   Debug | Utilities                         |
| Select Folder for Listings,      | Page                    | Width: 120 📑 Pag <u>e</u> | Length: 65 🚊                      |
| ☑ <u>C</u> Compiler Listing: ,₩* | ,lst                    |                           |                                   |
| Cond <u>i</u> tional             | 🗖 Symbols               | ∏ <b>#</b> include Files  | <b>I ∕</b> Assem <u>b</u> ly Code |
| C Preprocessor Listing:          | .₩*.)                   |                           |                                   |
|                                  | lst                     |                           | Tab Space: 🛛 🚆                    |
| Conditional                      | 🔽 Symbols Macr          | os: Final expansion only  | Cross Reference                   |
| ☑ Linker Listing: ,₩test,m       | 51                      |                           |                                   |
| 🔽 <u>M</u> emory Map             | <u>P</u> ublic Symbols  | ✓ Line <u>N</u> umbers    | Cross <u>R</u> eference           |
|                                  | 🔽 Local Symbols         | 🔽 Comment Records         | Generated Symbols                 |
|                                  |                         |                           | ✓ Library Symbols                 |
|                                  | 확인                      | 취소 Defaults               |                                   |

9. 컴파일 한후 링커를 거져 실행 파일을 만든다.

🗄 🔚 🔝 test,c

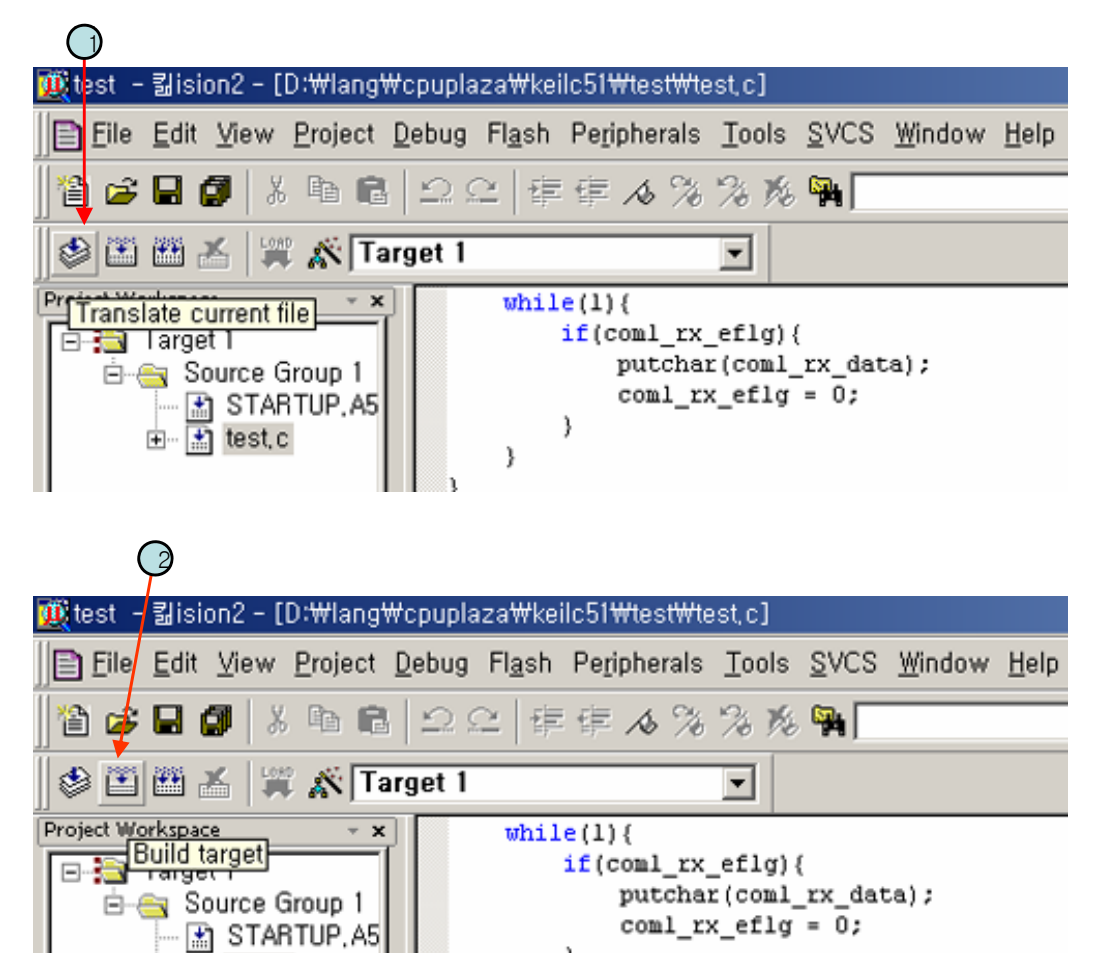

}

}